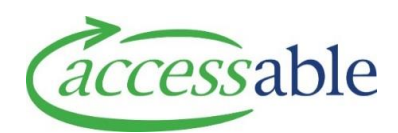

## **Search for Non-List Refurbished Item**

## **Related Documents**

Search Full Product Catalogue

Add Non-List Refurbished Item to Purchase Service Request

| Step | Description                                                                            |                                                                                             |                   |               |                     |  |
|------|----------------------------------------------------------------------------------------|---------------------------------------------------------------------------------------------|-------------------|---------------|---------------------|--|
| 1.   | Search the aSAP Portal Catalogue for availability of Non-List Refurb equipment.        |                                                                                             |                   |               |                     |  |
|      |                                                                                        |                                                                                             |                   |               |                     |  |
|      | a.                                                                                     | Click Catalogue                                                                             |                   |               |                     |  |
|      | b.                                                                                     | Click Full Catalogue (MoH)                                                                  |                   |               |                     |  |
|      | с.                                                                                     | Select 🗹 Refurb                                                                             |                   |               |                     |  |
|      | d.                                                                                     | d. Select relevant filter (product group and band selection), if required                   |                   |               |                     |  |
|      | e.                                                                                     | e. Enter alphanumeric text in search fields, and click Q SEARCH                             |                   |               |                     |  |
|      |                                                                                        | Example: Kidwa                                                                              | lk                |               |                     |  |
|      |                                                                                        | Refurb                                                                                      | SIC code          | Supplier Code | Search By Supplier  |  |
|      |                                                                                        | Trial                                                                                       | Product Name Sear | ch: kidwalk   | Search By Keyword 2 |  |
|      |                                                                                        | <b>Note</b> : If Refurb is unselected in <b>Step c</b> , both refurbished and new equipment |                   |               |                     |  |
|      |                                                                                        | display                                                                                     |                   |               |                     |  |
|      | Note: Click 🗾 to display product details                                               |                                                                                             |                   |               |                     |  |
|      | <b>Note</b> : Mouse hover over the refurbished equipment line to view the Asset        |                                                                                             |                   |               |                     |  |
|      | Number, Cost to Replace and Warehouse                                                  |                                                                                             |                   |               |                     |  |
|      | f. Record the Supplier Product Code if required. <b>Example</b> : WF212                |                                                                                             |                   |               |                     |  |
|      | <b>Note</b> : Click RESET SEARCH to remove all applied filters and clear search fields |                                                                                             |                   |               |                     |  |